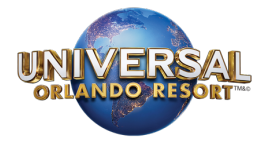

# Pay Monthly Option with Uplift

Uplift is a third party provided payment option that makes travel more accessible, affordable and rewarding by giving you the freedom to travel now and pay over time. With Uplift, you can spread the cost of your vacation into 12 affordable payments. Complete a quick and easy application and receive an instant credit decision. Your travel dreams don't have to wait. Ask your travel agent to get you started!

## Applying Uplift's Pay Monthly Payment Option:

1. After confirming your reservation with your travel agent, inform your agent that you would like to use the Uplift Pay Monthly Payment Plan option.

2. You will receive a payment request from your travel agent via email.

### Note:

The payment link will only be active for 24 hours from the time the email is delivered from your agent. If no payment is received before the link expires, you will need to request another payment request from your travel agent.

3. When you click on the payment link within the body of the email, a reservation retrieval page will open. For added security purposes, you will be required to enter the reservation number, lead passenger's last name, departure date, and CAPTCHA code, then click Submit.

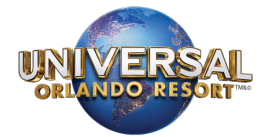

| eservation Number: | out the nelds below and click on the submit button to retrieve your lunerary and add your payment(s). Lead Passenger Last Name: Departu | ire Date:           |
|--------------------|----------------------------------------------------------------------------------------------------|---------------------|
|                    |                                                                                                    |                     |
|                    | C2DT B6H                                                                                                    |                     |
|                    | Enter the code shown: If you are having trouble reading the image <u>reload it.</u>                                                     |                     |
|                    |                                                                                                    | Submit              |
|                    |                                                                                                    | s Trisept/Solutions |

4. After clicking the Submit button, the reservation page will open. This page contains itinerary details and payment option fields to apply payment. Select the Pay Monthly button to begin your application.

| No , thank you.             |          |                                 |                                                                                                    |             |
|-----------------------------|----------|---------------------------------|----------------------------------------------------------------------------------------------------|-------------|
| O Pay Monthly from \$133 p  | er month |                                 |                                                                                                    |             |
| "Indicates Required Field   |          |                                 |                                                                                                    |             |
| Number of Payments 1        |          |                                 |                                                                                                    |             |
| Descent of a                |          |                                 |                                                                                                    |             |
| Payment #1                  |          |                                 |                                                                                                    |             |
| WILL CONTRACTOR             |          |                                 | 10000                                                                                                    |             |
| Card Type                   | 62       | "Card Number (1111222233334444) | Expres                                                                                                    | 1           |
| American Express            | •        |                                 | Month December                                                                                                    | Year 2018 🗸 |
| "Security Code              |          | Amount S                        |                                                                                                    |             |
|                             |          | 1,488.15                        |                                                                                                    |             |
| Cardholder name and address |          |                                 |                                                                                                    |             |
| *First Name                 |          | M.L./ Name                      | "Last Name                                                                                                    |             |
|                             |          |                                 |                                                                                                    |             |
| 'Address                    |          | Address 2                       | *Cey                                                                                                    |             |
|                             |          | 1                               | 2                                                                                                    |             |
|                             |          | Bruth Code                      | Country                                                                                                    |             |
| State Province              |          | P OBUR CARDS                    | Subject to a second second sec |             |

I have read and understand the terms and conditions, including any applicable restrictions on hazardous materials. Terms & Conditions.

Add Payment

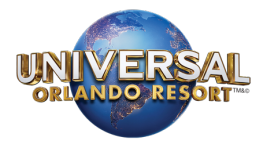

5. An Uplift application window will open. Enter your information in the fields provided, then click Check My Rate.

| Book Now<br>Pay Monthly             |                                                                                                    |                                                                                |                     |
|-------------------------------------|----------------------------------------------------------------------------------------------------|--------------------------------------------------------------------------------|---------------------|
| Applicant Name<br>Arthur Davis      | \$                                                                                                    |                                                                                | All fields required |
| Home Address                        | City                                                                                                    | State Select a state                                                           | \$                  |
| Zip Code<br>55555                   | Email arthur@uplift.com                                                                                                    | Mobile Number ①<br>555-555-1257                                                |                     |
| Date of Birth ①                     | Annual Household Income ① \$50.000                                                                                                    | Last 4 of SSN ①                                                                | <u>@</u>            |
|                                     | Checking your loan eligibility won't impact you                                                                                                    | ur credit score.                                                               |                     |
| Plea<br>will<br>Ioar<br>Ban<br>Disc | CHECK MY RATE<br>use ensure that the information provided is comple<br>be used to verify your identity. Your rate depends<br>a amount and term, credit usage and history. All loa<br>k of Weir, KS, Member FDIC. For more information,<br>closure, Terms of Use and Privacy Policy. | ete and accurate. It<br>upon credit score,<br>ans made by CBW<br>, see the CIP |                     |

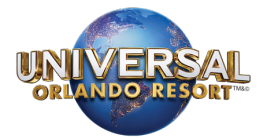

6. Review the E-sign disclosure and agree to the terms and conditions.

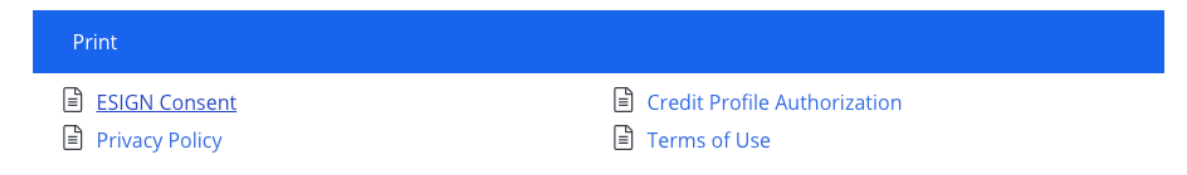

### E-sign disclosure

#### ALL USERS: CONSENT TO ELECTRONIC TRANSACTIONS AND DISCLOSURES

Because the Uplift financial platform operates only on the Internet, whether you choose to participate on our platform as a borrower, investor or in any other manner, it is necessary for you to consent to transact business with us online and electronically. As part of doing business with us and CBW Bank, a Kansas state chartered Bank, Member FDIC that is the lender of all loans ("Bank"), therefore, we also need you to consent to our giving you certain disclosures electronically, either via our Site, Text message to your mobile device, or to the email address you provide to us. By agreeing to the Terms of Use, you agree to receive electronically all documents, communications, notices, contracts, and agreements (including any IRS Forms) arising from or relating to your use of the Site and Service, including any loans you may request or receive, your registration as a borrower or investor on our Site, any loans you may fund, notes you have purchased, your use of this Service, and the servicing of your loan, if funded, as either a borrower or investor member of Uplift (each, a "Disclosure"), from us, whether we are acting in the capacity as trustee or otherwise, or Bank. An IRS Forms refers to any Forms or other Form, Schedule or information statement, including corrections of such documents, required to be provided pursuant to U.S. Internal Revenue Service rules and regulations and that may be provided electronically (each, an "IRS Forms"). The decision to do business with us and Bank electronically is yours. This document informs you of your rights concerning Disclosures. If you do not consent to this E-Sign Consent, you should choose another payment option.

**CUSTOMER COMMUNICATIONS:** By accepting these Terms of Use, you expressly consent to be contacted by us, our agents, representatives, affiliates, or anyone calling on our behalf for any and all purposes, at any telephone number, or physical or electronic address you provide or at which you may be reached. You agree we may contact you in any way, including SMS messages (including text messages), calls using prerecorded messages or artificial voice, and calls and messages delivered using auto telephone dialing system or an automatic texting system. Automated messages may be played when the telephone is answered, whether by you or someone else. In the event that an agent or representative calls, he or she may also leave a message on your answering machine, voice mail, or send one via text.You consent to receive SMS messages (including text messages), calls and messages

I authorize Uplift to obtain my consumer credit report to present me with potential loan offers.

I AGREE AND CONTINUE

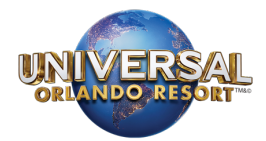

7. Enter the verification code sent to your mobile device.

| Book Now<br>Pay Monthly |                                      |                            |  |
|-------------------------|--------------------------------------|----------------------------|--|
|                         | Mobile Number                        | Verification               |  |
|                         | Enter the 5-digit code sent to 555-5 | 55-5555 via SMS by Uplift. |  |
| ,                       | Change mobile number                 | Resend code                |  |
|                         | VERIFY                               |                            |  |

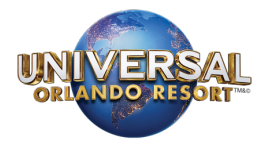

8. Upon loan request approval, you will receive detailed information about your monthly payment options including loan duration, amount due today and monthly payment amount, finance charges, and total of loan payments. The number of payments and amounts due are based on your itinerary, trip price, and credit profile. Select the number of payments, if you are offered options. If desired, you can disable AutoPay using the toggle. To authorize the terms, click the Continue button.

| Book Now<br>Pay Monthly |                                                                                                    |                                                                                                    |
|-------------------------|----------------------------------------------------------------------------------------------------|----------------------------------------------------------------------------------------------------|
| -                       | Congratulations         You are pre-approved for the monthly payment of payments and amounts due your itinerary, trip price, and credit prof         11       18       24         payments       18       24         payments       24       payments                                                                                                    | offers shown<br>are based on<br>ile.                                                                                                    |
|                         | Pay today:         (Downpayment):         \$157 <sup>41</sup> + 24 payments of \$15         Trip price         Origination fee (pay today)         Downpayment (pay today)         Financed amount         + Finance charge (5.13% APR)         = Total of loan payments                                                                                                    | <b>7</b> <sup>41</sup> /mo<br>\$ 3,740 <sup>55</sup><br>\$ 71 <sup>66</sup><br>\$ 85 <sup>75</sup><br>\$ 3,583 <sup>14</sup><br>\$ 194 <sup>70</sup><br>\$ 3,777 <sup>84</sup> |
|                         | Billing Details                                                                                                    | II fields required                                                                                                    |
|                         | Exp CVC ③ Zip Coc<br>MMYYY                                                                                                    | e                                                                                                    |
|                         | Artnur Davis Social Security Number ③          ***_**_***         Image: Control of the second second |                                                                                                    |
|                         | CONTINUE                                                                                                    |                                                                                                    |

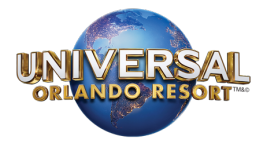

9. In this step, you are able to review the Truth in Lending Disclosure, the Borrower Agreement & Promissory Note, Authorization for Automatic Payments and Credit Score Disclosure. After reviewing, click the I Agree and Continue button.

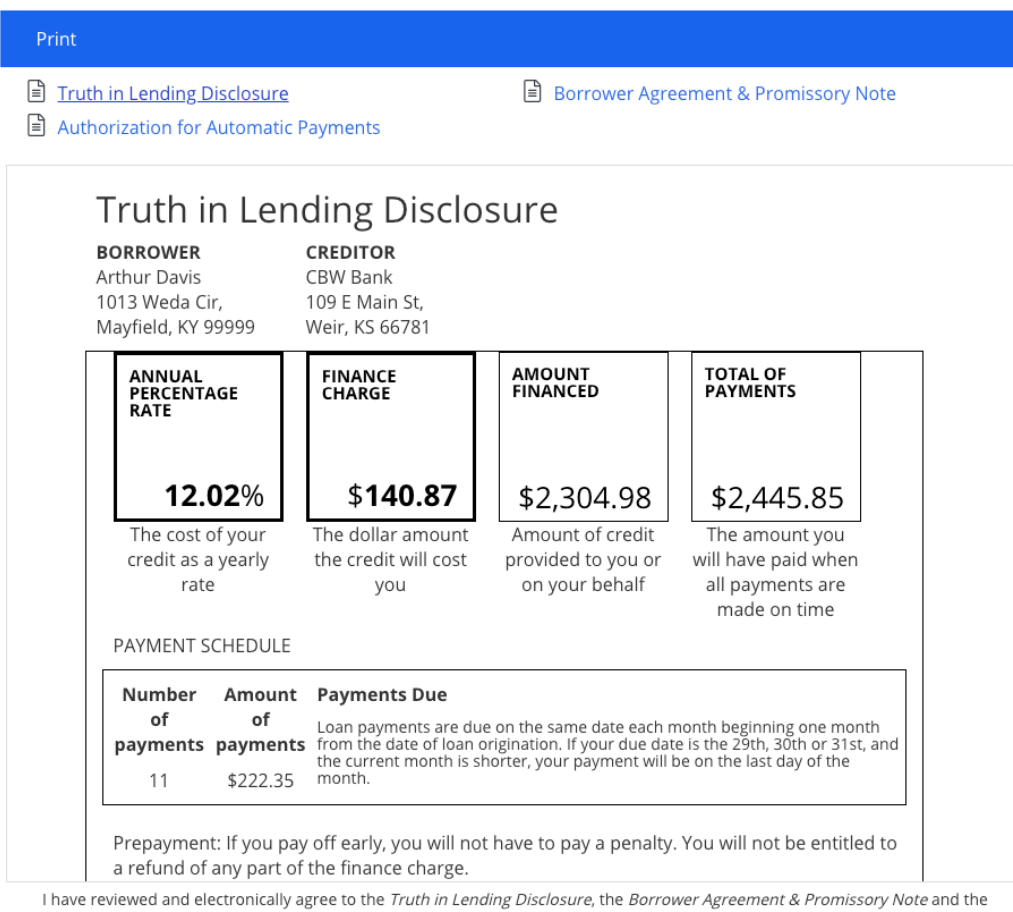

Authorization for Automatic Payments. I have received the Credit Score Disclosure. I understand that continuing may affect my credit score.

I AGREE AND CONTINUE

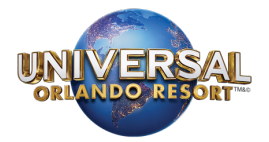

10. Click Complete Booking to complete the transaction.

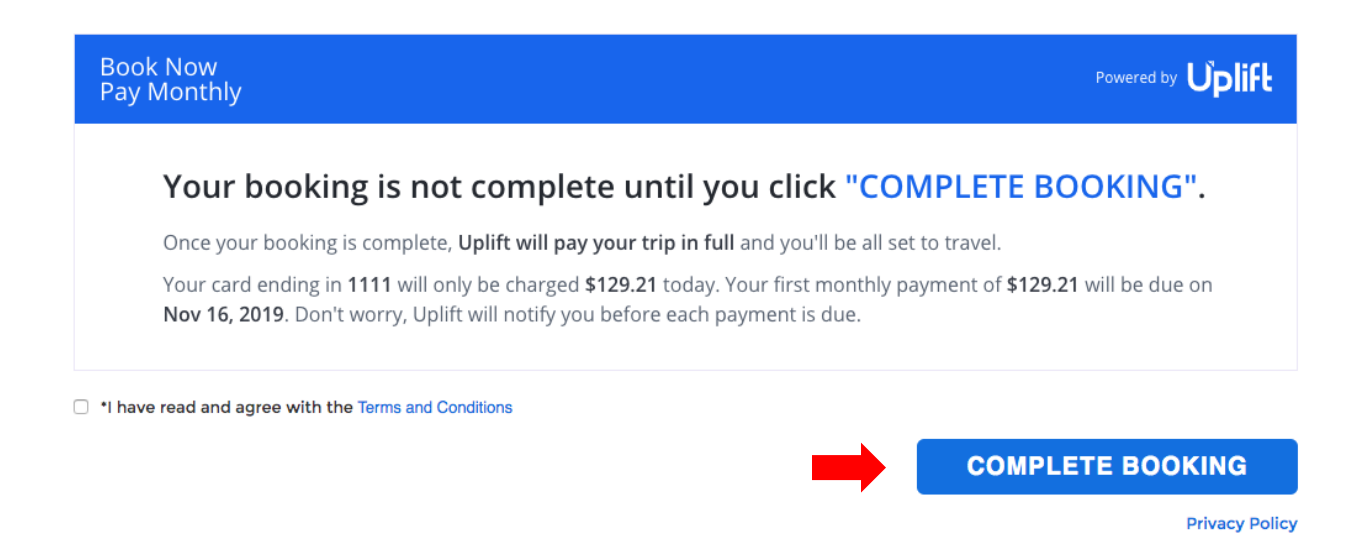

11. If your loan request was not approved, you will receive the following notice. Click the Continue Booking to apply payment by other means.

| Book Now<br>Pay Monthly    |                                                              |                                            | Powered by Uplift  |
|----------------------------|--------------------------------------------------------------|--------------------------------------------|--------------------|
| Please cont                | inue your booking with a proceed with your loan request. But | another payment method.                    | below to continue! |
|                            | CONTINUE BOOKING NOW                                         |                                            |                    |
|                            | Questions? Please contact Uplift                             | letter 2 844.257.5400 ⊠ support@uplift.com |                    |
| I have read and agree with | the Terms and Conditions                                     |                                            |                    |

Complete Booking

Privacy Policy

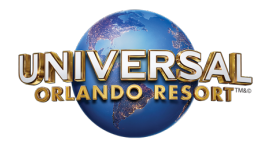

### Note:

If you would like to pay by other payment method, select the No, thank you option in the payment options panel, then enter the information in the payment fields to apply full or partial payments.

| - Drubberth bern \$13       |             |                                 |                  |             |
|-----------------------------|-------------|---------------------------------|------------------|-------------|
| O Pay Monthly from \$13.    | a per month |                                 |                  |             |
| "Indicates Required Field   |             |                                 |                  |             |
| Number of Payments 1 v      |             |                                 |                  |             |
| Payment #1                  |             |                                 |                  |             |
| VISA PROP ES                | 1           |                                 |                  |             |
| Card Type                   |             | "Card Number (1111222233334444) | Expires          |             |
| American Express            | ~           |                                 | Month December V | Year 2018 🛩 |
| "Security Code              |             | Amount \$                       |                  |             |
|                             |             | 1,488.15                        |                  |             |
| Cardholder name and address |             |                                 |                  |             |
| *First Name                 |             | M.I. / Name                     | *Last Name       |             |
|                             |             |                                 |                  |             |
| *Address                    |             | Address 2                       | *City            |             |
|                             |             |                                 |                  |             |
| State/Province              |             | "Postal Code                    | Country          |             |
|                             | ×           |                                 | United States    | ~           |